## DO VIRTUALLY ANYTHING FOR YOUR HEALTH

## How to install Zoom on your Mac desktop computer

To take part in a video visit with an Advocate Aurora provider, follow these simple instructions to install the Zoom app. It takes only a few minutes and you only need to do it once.

3

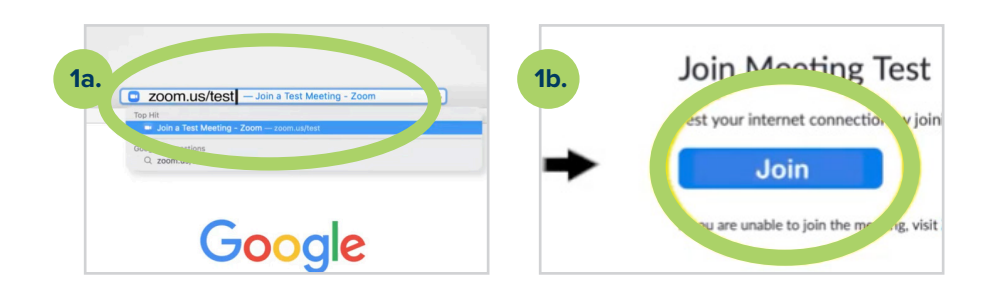

Download the Zoom app:

Open your web browser: **a.** Go to **zoom.us/test** 

b. Click Join.

a. Click Allow.

2

- b. Click download & run Zoom.
- c. Go to your Downloads folder and click on the **Zoom.pkg file.**
- d. When the Install Zoom window opens, click Continue.

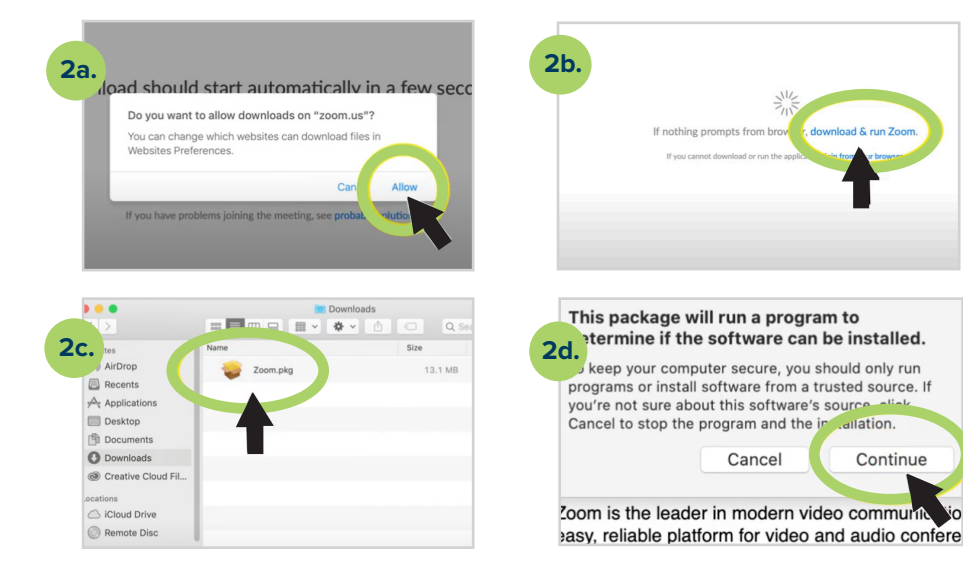

Go back to your web browser and select **click here** to join the meeting.

| Your meeting sho                  | uld start in a few seconds                                          |
|-----------------------------------|---------------------------------------------------------------------|
| If Zoom do<br>Download & run Zoom | bes not reaching coment,<br>a. 7 den click here to poin the meeting |
| If you cannot download o          | or run the application, join from your browser.                     |
|                                   |                                                                     |
|                                   |                                                                     |

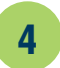

Type in the name you'd like to use during your video visit.

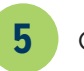

Click Join with Video.

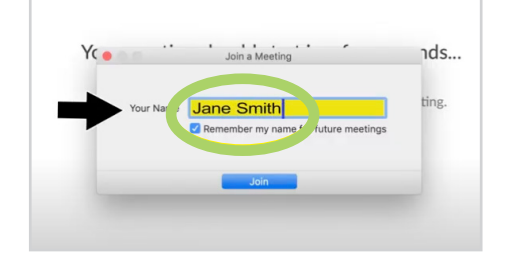

| video preview dialog when joining a | video meeting                      |                 |  |
|-------------------------------------|------------------------------------|-----------------|--|
|                                     |                                    |                 |  |
|                                     | Join without Vid                   | Join with Video |  |
| Convright C2020 Zoom Video          | Communications for All rights rate |                 |  |
| Privac                              | y & Legal Policies                 |                 |  |

- 6 Test your computer's video and audio:
  - a. Click OK to allow Zoom to access your computer's camera.
  - b. Click Join with Video. You should see yourself on the screen.
  - c. Click OK to allow Zoom to access your microphone.
  - d. Click Yes if you hear a ringtone. (If you don't, click No and Zoom will look for another speaker.)
  - e. Say a few words out loud. Click **Yes** if you hear a replay. (If you don't, click **No** and Zoom will look for another microphone.)

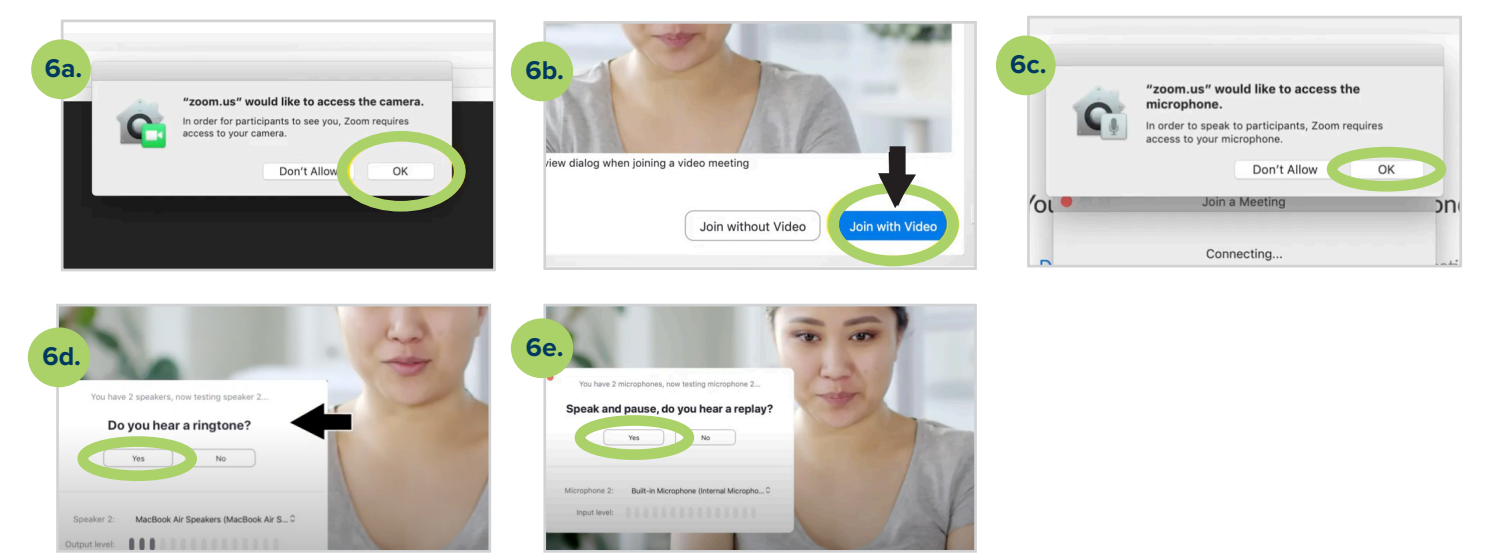

X2020052a (3/24) Brand ©AAH

iveWell

## Watch videos with all the instructions you need to get set up for a video visit:

- For a Quick Care Video Visit: aah.org/QuickCareInstructions
- For a video visit with your primary care provider, specialist or care team: aah.org/VideoVisitInstructions

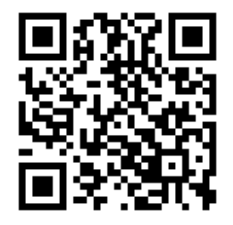

Use your phone to scan the QR code to download our LiveWell app (App Store Scoogle Play

LiveWell Support Team: 855-624-9366

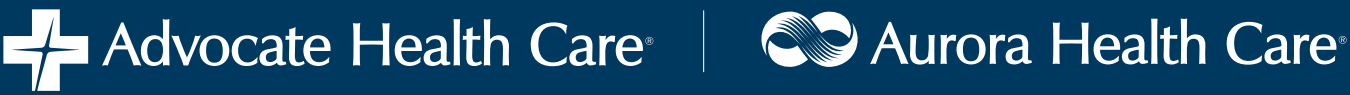